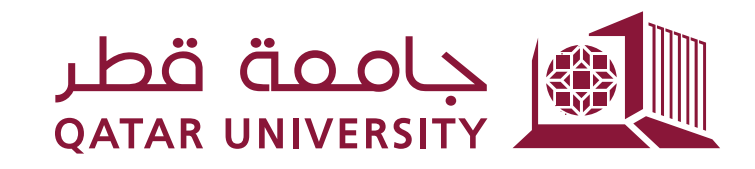

شؤون الطلاب STUDENT AFFAIRS

## إدارة الخدمات الطلابية Student Services Department

## دليل شراء الكتب الإلكترونية:

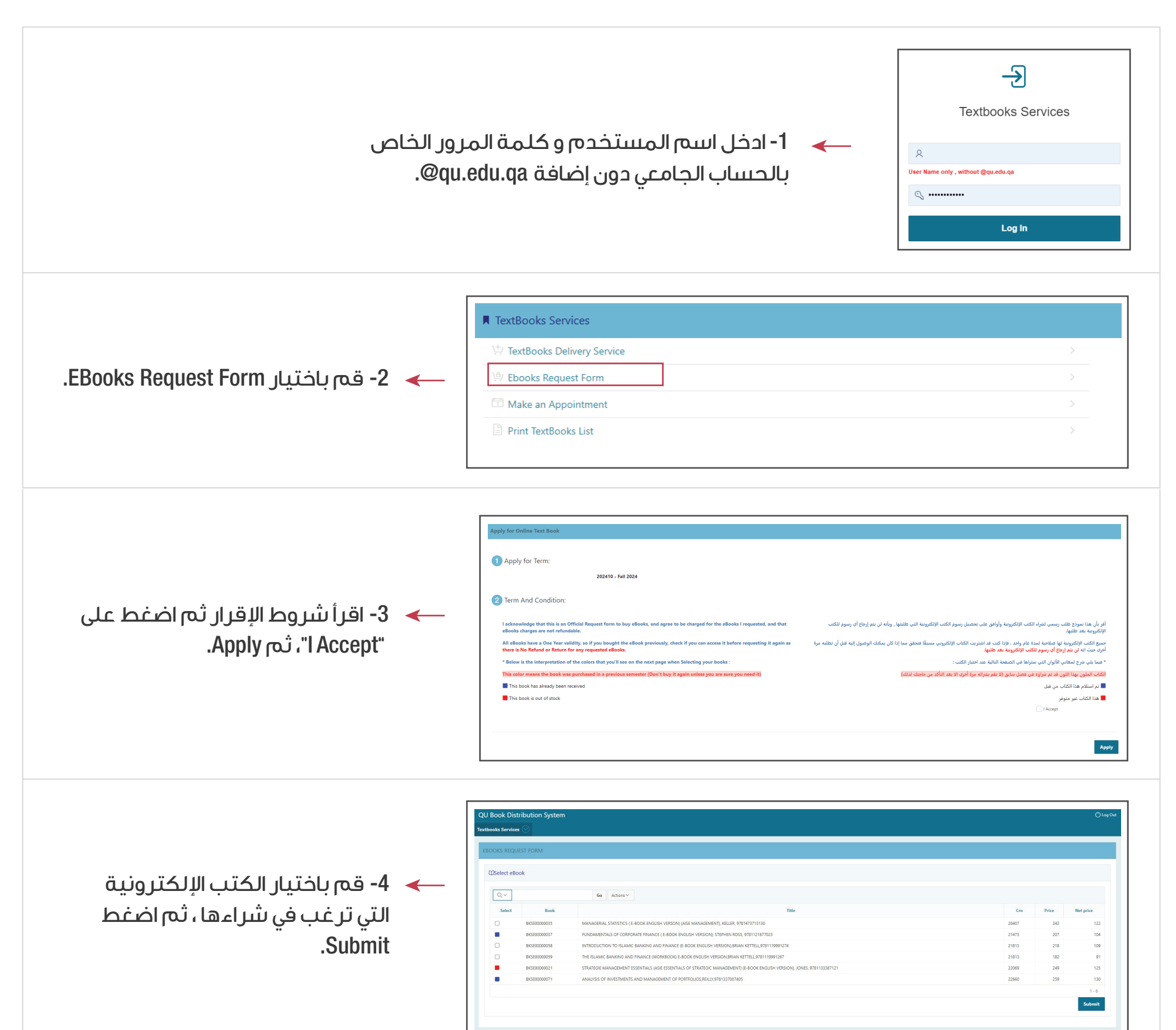

## مفتاح الألوان - Color Key 🔳

تم استلام هذا الكتاب من قبل - This book has already been received 🔳

هذا الكتاب غير متوفر ـ Out of stock 📕

\* This book was purchased in a previous semester (Don't buy it again unless you are sure you need it) الكتاب الملون بهذا اللون قد تم شراؤه في فصل سابق (لا تقم بشرائه مرة أخرى الا بعد التأكد من حاجتك لذلك)

## ملاحظات هامة:

- 1- 🔳 يعني أن الكتاب الإلكتروني تم شراءه في الفصل الدراسي الحالي.
  - 2- 🗖 يعني أن الكتاب الإلكتروني غير متوفر.
- 3- اذا كان الكتاب الإلكتروني مضلل باللون الأحمر فهذا يعني انه تم شراؤه في فصل سابق (لذا لاتقم بشرائه مرة أخرى الا بعد التأكد من

حاجتك).

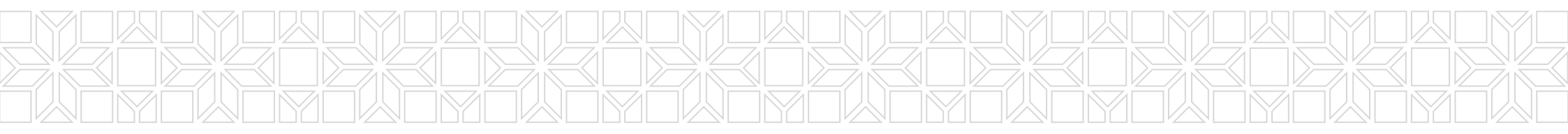